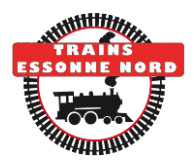

# TCO ARDUINO – MODE D'EMPLOI

# COMMANDE D'UN ITINERAIRE

Après la séquence d'initialisation, le TCO se met en attente de commande d'itinéraire :

#### Choisir début itinéraire >

Appuyer sur le bouton poussoir de début de l'itinéraire (x). Le message suivant s'affiche :

#### Début iti: x Choisir fin >

Appuyer sur le bouton poussoir de fin de l'itinéraire (y).

#### Iti : x vers y En cours

L'itinéraire est en cours de commande, les LEDs de l'itinéraire clignotent. Patienter jusqu'à ce que le barre-graphe atteigne le bord droit. Les LEDs restent allumées fixe lorsque l'itinéraire est formé.

**Nota** : pour éviter les commandes intempestives, il faut appuyer fermement sur chaque bouton jusqu'à l'apparition du message suivant.

### ANNULATION DE COMMANDE D'ITINERAIRE

Pour annuler une commande après le choix du début d'itinéraire, il suffit d'appuyer sur le même bouton une deuxième fois, ou de patienter quelques instants sans appuyer sur un autre bouton.

Il n'est pas possible d'annuler la commande une fois la fin d'itinéraire choisie.

### ETAT PAR DEFAUT

Le **bouton rouge Reset** permet de reconfigurer <u>tout</u> le réseau dans une position par défaut (grande boucle).

### Reset ! Maintien appui

Pour éviter toute commande intempestive, **maintenir le bouton Reset** enfoncé pendant quelques instants jusqu'à l'apparition du message suivant :

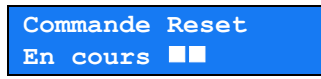

La commande est en cours, les LEDs du TCO clignotent. Patienter jusqu'à ce que le barre-graphe atteigne le bord droit. Les LEDs restent allumées fixe lorsque la position par défaut est atteinte.

(RESET

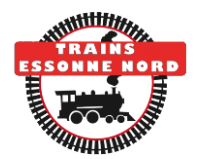

### **ITINERAIRES PARTICULIERS**

En règle générale, les itinéraires entre point x et point y peuvent être obtenus de façon identique en sélectionnant comme point de départ soit x soit y. Toutefois, lorsque plusieurs itinéraires sont possibles entre deux points, il est défini par convention que (x --> y) et (y --> x) commandent deux itinéraires différents.

Ces cas sont listés ci-après.

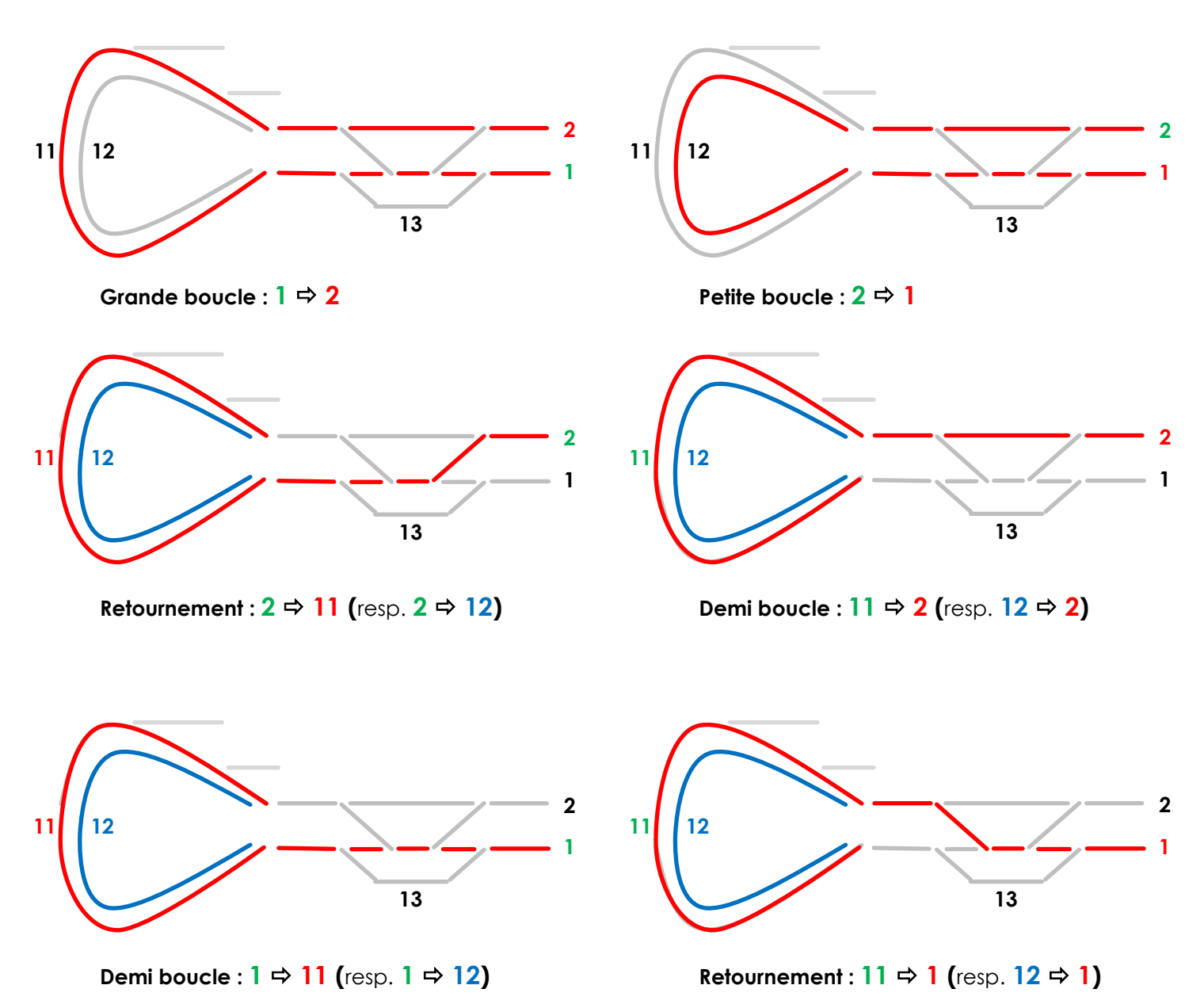

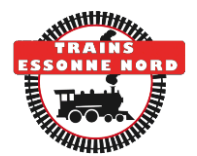

### MODE TEST INDIVIDUEL DES MOTEURS

Pour entrer dans le mode de test individuel des moteurs, appuyer le **bouton rouge Reset** et **le maintenir enfoncé**, et appuyer ensuite <u>rapidement</u> sur le **bouton (17)** (avant que la commande d'état par défaut ne se déclenche).

Le message suivant d'affiche et vous pouvez relâcher le bouton Reset :

#### Test moteur Appui bouton >

Appuyer (fermement) sur le bouton correspondant au moteur à tester – voir tableau de correspondance ci-dessous.

#### Moteur : X à Gauche/Droite **=**

La commande fonctionne comme une bascule : si le moteur a précédemment été commandé à Droite, il sera commandé à Gauche à l'appui suivant, et réciproquement. La première commande après l'entrée dans le mode Test est à Droite. Il peut être nécessaire de commander le moteur deux fois pour le faire bouger, si sa position de départ est à Droite (position non connue du TCO).

#### Sortie mode test Maintien appui

Pour sortir du mode Test, appuyer sur le **bouton rouge Reset** et le **maintenir enfoncé** jusqu'à l'apparition du message d'attente d'itinéraire (« Choisir un itinéraire > »).

**Nota** : La **LED verte OK** clignote lentement en permanence, pour indiquer que le TCO est en mode de test individuel des moteurs.

### TABLEAU DE CORRESPONDANCE BOUTONS - MOTEURS POUR LE MODE TEST

| Moteur à tester | <b>Bouton Poussoir</b> |
|-----------------|------------------------|
| Α               | 11                     |
| В               | 12                     |
| С               | 17                     |
| D               | 8                      |
| E               | 7                      |
| F               | 6                      |
| G               | 18                     |
| Н               | 4                      |
| J (+L)          | 5                      |
| K               | 3                      |
| N (+M)          | 2                      |
| 0               | 1                      |

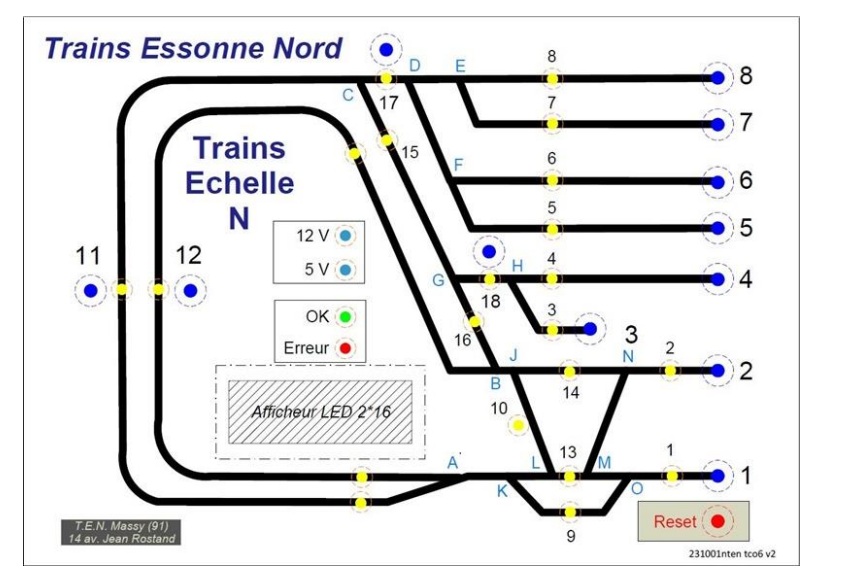

(RESET + 17)

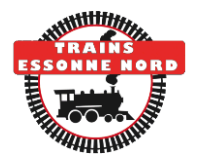

# ITINERAIRES SUPPLEMENTAIRES

Pour commander les itinéraires supplémentaires, appuyer le **bouton rouge Reset** et **le maintenir enfoncé**, et appuyer ensuite <u>rapidement</u> sur le **bouton (x)** correspondant à l'itinéraire supplémentaire (avant que la commande d'état par défaut ne se déclenche). Le message suivant d'affiche et vous pouvez relâcher le bouton Reset :

#### Iti : *description* En cours

La commande est en cours, les LEDs du TCO clignotent. Patienter jusqu'à ce que le barre-graphe atteigne le bord droit. Les LEDs restent allumées fixe lorsque la position commandée est atteinte.

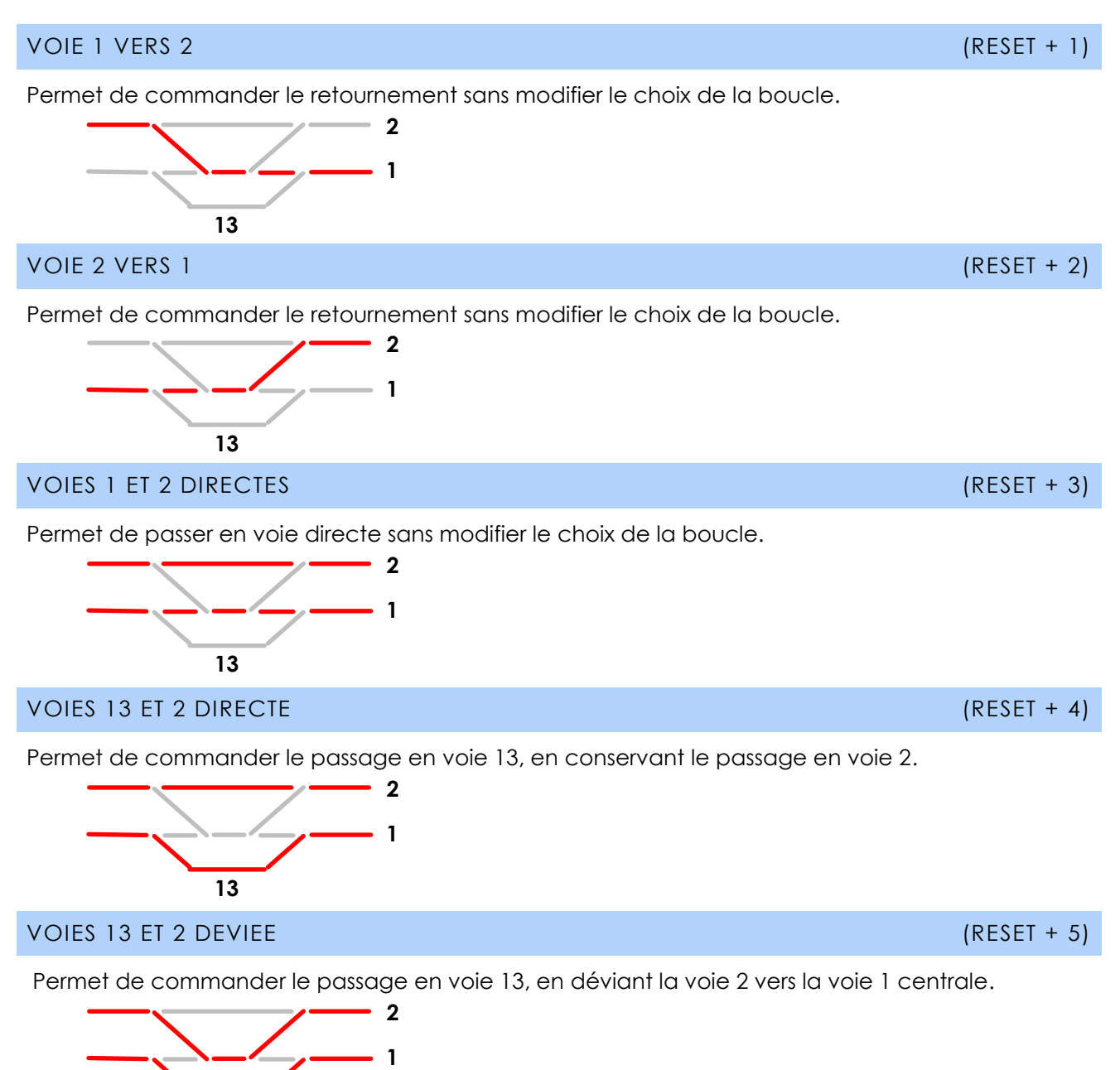

13

### (RESET + X)

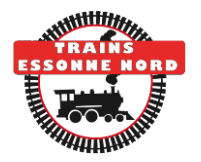

### GRANDE BOUCLE

(RESET + 11)

Permet de passer par la grande boucle sans modifier le choix de la section droite 1-2-13.

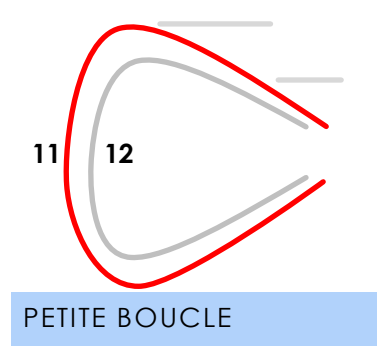

(RESET + 12)

Permet de passer par la petite boucle sans modifier le choix de la section droite 1-2-13.

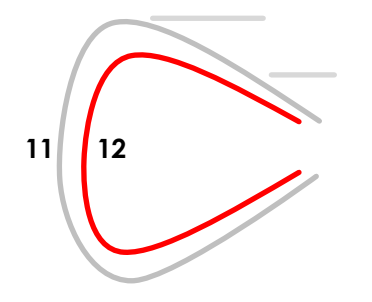

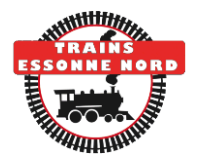

# AIDE EN LIGNE

### (RESET + 18)

Pour entrer dans l'aide en ligne, appuyer le **bouton rouge Reset** et **le maintenir enfoncé**, et appuyer ensuite <u>rapidement</u> sur le **bouton (18)** (avant que la commande d'état par défaut ne se déclenche). Le message suivant d'affiche et vous pouvez relâcher le bouton Reset :

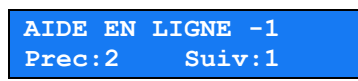

Pour faire défiler les écrans de l'aide, appuyer sur les boutons (1) « écran suivant » et (2) « écran précédent ». Le numéro d'écran est indiqué dans le coin haut à droite.

Un appui sur le bouton (11) permet de revenir à la première page, tandis que (12) permet d'aller à la dernière page.

Sortie mode aide Maintien appui

Pour sortir de l'aide en ligne, appuyer sur le **bouton rouge Reset** et le **maintenir enfoncé** jusqu'à l'apparition du message d'attente d'itinéraire (« Choisir un itinéraire > »).

Nota : La version du programme est affichée sur la dernière page de l'aide (appuyer sur 12).

## MESSAGES D'ACCUEIL ET D'ERREUR

Bienvenue au T.E.N.

Message affiché pendant la séquence d'initialisation du TCO, après la mise sous tension. Les LEDs d'itinéraires d'allument toutes, puis s'éteignent une à une (de 1 à 18).

Annulation !

Message affiché brièvement en cas d'annulation d'une commande d'itinéraire.

Iti : x vers y ERR: Inexistant!

Message affiché sur l'itinéraire choisi n'est pas possible.

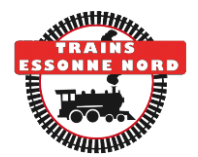

### ALIMENTATION ET RACCORDEMENT

Le TCO nécessite deux sources d'alimentation continue :

- Pour les moteurs, entre 12V et 16V : borne « Moteurs 12V (+) »
- Pour le microcontrôleur Arduino, entre 10V et 20V : borne « Arduino IN 10V-20V (+) »

Un bon compromis est une source unique entre 12V= et 16V= connectée aux deux bornes cidessus.

Attention : bien respecter la polarité : le négatif doit être connecté à la borne GND.

Le microcontrôleur Arduino peut également être alimenté via le connecteur USB (type B) situé sur le côté droit.

**Nota** : L'alimentation de l'Arduino via la borne « Arduino IN 10V-20V (+) » du boitier se fait au travers d'un régulateur de tension de type L7808 installé dans le boitier. Ne **jamais** appliquer une telle tension **directement** aux bornes de l'Arduino sous peine de l'endommager.

Il est possible de reprogrammer l'Arduino via un câble USB raccordé entre ce connecteur et un ordinateur équipé du logiciel Arduino (<u>https://www.arduino.cc/en/Main/Software</u>).

VERIFICATION DE L'ALIMENTATION :

- Commande des moteurs : LED bleue 12V allumée
- Arduino et commande des boutons : LED bleue 5V allumée

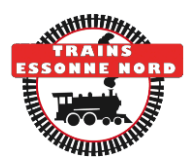

# A PROPOS DU T.E.N.

TRAINS ESSONNE NORD – T. E. N. – Association loi 1901 14 rue Jean Rostand 91300 MASSY

SIRET: 808 247 878 00016

Téléphone :06 33 31 24 00Courriel :info@trains-essonne-nord.fr

Local du club : École PAINLEVÉ, Place d'Allemagne, 91 300 MASSY.

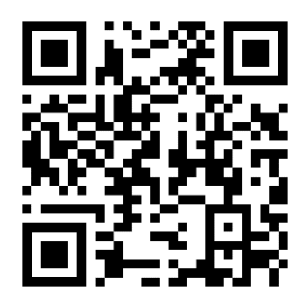

https://www.trains-essonne-nord.fr/